## Carestream My Vue Guía de referencia rápida

# 1. Visualización de los últimos resultados

Los resultados más recientes aparecen en la pantalla. El informe aparece en la parte izquierda, mientras que las imágenes aparecen en la parte derecha.

**Nota:** Según la política de su centro de salud, es posible que la visualización de los resultados esté bloqueada hasta que la revise el personal médico. Si no puede ver los resultados, intente iniciar sesión más tarde. Recibirá un mensaje de correo electrónico en el que se le informará la nueva fecha de disponibilidad.

Use la rueda del mouse o la barra de desplazamiento para pasar por las imágenes o por un informe.

# 2. Visualización de los resultados en tablets

Cuando visualice las imágenes en una tablet, utilice el gesto de pinza para ampliarlas y deslice un dedo para desplazarse por ellas o dos dedos para verlas en panorámica.

## 3. Apertura de un informe en una ventana nueva

Para abrir el informe en una ventana nueva, haga clic en la flecha en el extremo superior derecho del panel del informe.

#### 4. Cambio de las imágenes en pantalla

Si está disponible, puede ver una serie diferente de imágenes:

## cono Proceso

Selector de series Haga clic para ver el resto de series de imágenes disponibles para su visualización. Para ver una serie, selecciónela o arrástrela hasta el área de visualización (en las tablets, el gesto de arrastre no se admite). También puede ver varias series. Consulte Cambiar la visualización de la pantalla.

Use los iconos de flecha Dera navegar a la serie anterior o siguiente.

## 5. Cambio de la visualización de la pantalla

Puede seleccionar una visualización de pantalla diferente y ver las imágenes en una, dos o cuatro áreas. De esta forma, puede visualizar más de una serie de imágenes al mismo tiempo.

Haga clic en *y* seleccione la visualización que desea utilizar. A continuación seleccione la serie adicional para verla o arrástrela hasta el área de visualización (en las tablets, el gesto de arrastre no se admite).

#### Icono Proceso

Visualización 1 x 1 (1) Haga clic para visualizar una sola serie.

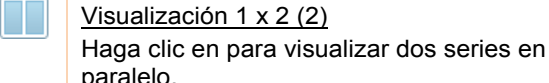

Ħ

Save Report

Ä

Print Report

믬

Save

Exam

paralelo. <u>Visualización 2 x 2 (4)</u>

Haga clic para visualizar 4 series en un formato de dos por dos.

# 6. ¿Qué puede hacer con los resultados?

#### Puede realizar las siguientes acciones:

#### cono Proceso

Haga clic para guardar una copia del informe del examen. Los informes se pueden guardar en varios formatos, entre los que se incluyen: DOCX, PDF y RTF.

Haga clic para imprimir el informe.

Haga clic para guardar las imágenes del examen en una ubicación local como un archivo ZIP (contiene archivos DICOMDIR y JPEG). A continuación, podrá guardar los archivos en un CD o enviarlos por correo electrónico.

#### ono Proceso

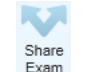

Haga clic para compartir sus resultados con otras personas.

En la ventana Compartir examen, escriba el nombre o el correo electrónico de la persona con la que desea compartir los resultados. Rellene las opciones de uso compartido pertinentes e indique que entiende los riesgos de seguridad que implica el hecho de compartir información médica.

Puede optar por enviar un correo electrónico al destinatario con el que va a compartir la información que contenga el enlace al examen.

Si un icono está atenuado, significa que no tiene permiso para realizar esta acción.

## 7. Visualización de exámenes previos

Para ver una lista de todos los exámenes previos, haga clic en el enlace **Exámenes previos** de la esquina inferior izquierda de la ventana.

La lista muestra el tipo de examen y la fecha en que se realizó.

Puede realizar las siguientes acciones:

| Icono | Proceso                                                                                                    |
|-------|----------------------------------------------------------------------------------------------------|
| -     | Haga clic para ver las imágenes.                                                                                                    |
|       | Haga clic para ver el informe.                                                                                                    |
|       | Haga clic para guardar las imágenes del<br>examen en una ubicación local como un<br>archivo ZIP (contiene archivos DICOMDIR<br>y JPEG). A continuación, podrá guardar<br>los archivos en un CD o enviarlos por<br>correo electrónico. |
|       | Haga clic para compartir los datos del<br>examen con otra persona a través de la<br>Web.                                                                                                    |
|       | Haga clic para imprimir el informe.                                                                                                    |

# 8. Visualización de exámenes que ha compartido

Para ver todos los exámenes que ha compartido con otros usuarios, haga clic en el enlace **Estudios compartidos con otros**.

Si no ha compartido exámenes, este botón aparece atenuado.

Si desea cancelar el uso compartido de un

determinado examen, haga clic en el icono 💼

# 9. Visualización de exámenes que se comparten con usted

Para ver todos los exámenes que otros usuarios han compartido con usted, haga clic en el enlace **Estudios compartidos conmigo**.

Este botón no aparece si no se han compartido exámenes con usted.

# 10. Manipulación de imágenes; solo para médicos

Si es un usuario médico, puede utilizar las herramientas de manipulación de imágenes para mejorar las capacidades de lectura de estas.

Haga clic en el enlace **Ver más...** en la esquina superior derecha del área de visualización de imágenes. Los resultados de paciente se abren en una ventana nueva con las herramientas de manipulación de imágenes. Para ver la explicación de las herramientas, haga clic

en 🕐

Representante autorizado (Unión Europea)

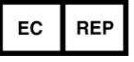

Carestream Health France 1, rue Galilée 93192 NOISY-LE-GRAND CEDEX FRANCIA

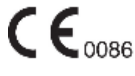

Importador para la Unión Europea Carestream Health Netherlands B.V. Bramenberg 12 3755 BZ Eemnes Países Bajos

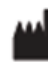

150 Verona Street Rochester, Nueva York, Estados Unidos 14608 © Carestream Health, Inc., 2017 CARESTREAM es una marca comercial de Carestream Health Hecho en EE. UU.

AF8485\_es Revisión B Confidencial (C) 2017-12-05